# Créer un compte sur le site « Services aux retraités »

Attention, la procédure décrite ci-après ne s'applique pas aux ayants droit (veuf, veuves,...).

Dans leur cas il convient de prendre contact avec le Service aux Retraités au 0809 400 110 tapez code 2

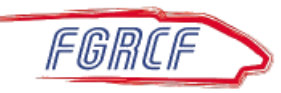

- Vous souhaitez créer un espace personnel sur le site « <u>services aux retraités SNCF</u> » et vous avez perdu le mot de passe qui vous avait été attribué.
- Trois solutions :
  - 1. Téléphoner au N° vert 0809.400.110 + code 2
  - 2. Ecrire au

Centre de numérisation de l'Agence Famille CS 10411 80041 Amiens Cedex 1

3. Créer vous-même votre compte sur le site (c'est simple et rapide)

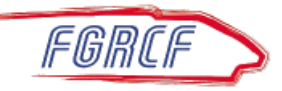

# Sur internet, recherchez services aux retraités SNCF

| Google envices aux retraités snct                    | X 💿 Q     |
|------------------------------------------------------|-----------|
| 🔍 Tous 🗉 Actualités 🔚 Images 🕞 Vidéos 📳 Livres 🚦 Plu | us Outils |
| Environ 706 000 résultats (0,21 secondes)            |           |
| SERVICES ALLY RETRAITES SNCE                         |           |

Site applicatif qui offre des services liés aux facilités de circulation pour les retraités SNCF.

### L'Agence Famille des ... COMMENT PROCÉDER ? Vous vous connectez pour la ...

Autres résultats sur sncf.com »

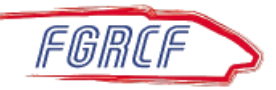

# Sur la page d'accueil du site

### SERVICES AUX RETRAITÉS SNCF

Se connecter

Saisissez le N° de CP sans le préfixe (1,5,...) 7 chiffres et 1 lettre

> Cliquez sur mot de passe oublié

#### CONNEXION ...

Numéro de CP \*

Vous devez vous connecter avec votre numéro de CP

#### Mot de passe \*

Vérifier que le mode MAJ n'est pas enclenché

mot de passe oublié >

#### SITE DÉDIÉ AUX RETRAITÉS SNCF

Ce site s'adresse aux retraités SNCF; il regroupe un ensemble de services liés aux Facilités de Circulation, des actualités destinées aux retraités SNCF, ainsi que des informations de l'Action Sociale

#### **PROBLÈME DE CONNEXION ?**

Si vous avez oublié votre mot de passe, vous pouvez cliquer sur le lien « mot de passe oublié ? » après avoir saisi votre identifiant.

Au bout de trois essais infructueux pour vous connecter, vous devrez attendre 30 minutes avant de pouvoir recommencer, néanmoins votre mot de passe reste valide.

Attention lors de la saisie de votre mot de passe, certains caractères se ressemblent, comme le "L" minuscule et le "i" majuscule.

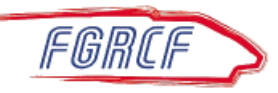

- •Une nouvelle fenêtre s'ouvre...
- Différentes options sont proposées pour recevoir le nouveau mot de passe :
  - 1) Par email (recommandé)
  - 2) Par réponses aux phrases secrètes
  - 3) Par téléphone

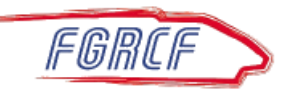

### SNCF SERVICES AUX RETRAITÉS SNCF

### Si cet email est COMMENT OBTENIR UN NOUVEAU MOT DE PASSI toujours valide et Vous avez oublié votre mot de passe. Vous pouvez le réinitialiser en utilisant l'une des options proposées. actif Vérifiez votre Vous devrez le modifier afin de le personnaliser. **Cliquez sur le lien** N° de CP VOTRE NUMÉRO DE CP 1235678X et continuez le Envoi du nouveau mot de passe sur votre e-mail diaporama Un lien de réinitialisation de votre mot de passe vous sera envoyé sur le mail personnel que Vérifiez votre Si vous ne l'avez pas fourni, merci de le renseigner sur le site. VOTRE E-MAIL nom.prenom@email.fr email Recevoir un lien de réinitialisatior Aide mémoire Si cet email n'est Vous devez répondre aux questions de l'aide mémoire que vous avez renseigné. plus valide ou Si vous ne l'avez pas fait, pensez y pour la prochaine fois inactif; Se connecter via l'aide mémoire Fin du diaporama Support téléphonique Téléphonez au Dans le cas où vous ne parveniez par a vous connecter, vous pouvez appeler le support téléphonique de l'Agence Famille Retraités SNCF au 0809 400 110 ; pour rappel ce numéro de téléphone est un numéro 0809 400 110 indigo dont le coût est variable selo tapez code 2 Retour

### Prenez votre Pass Carmillon

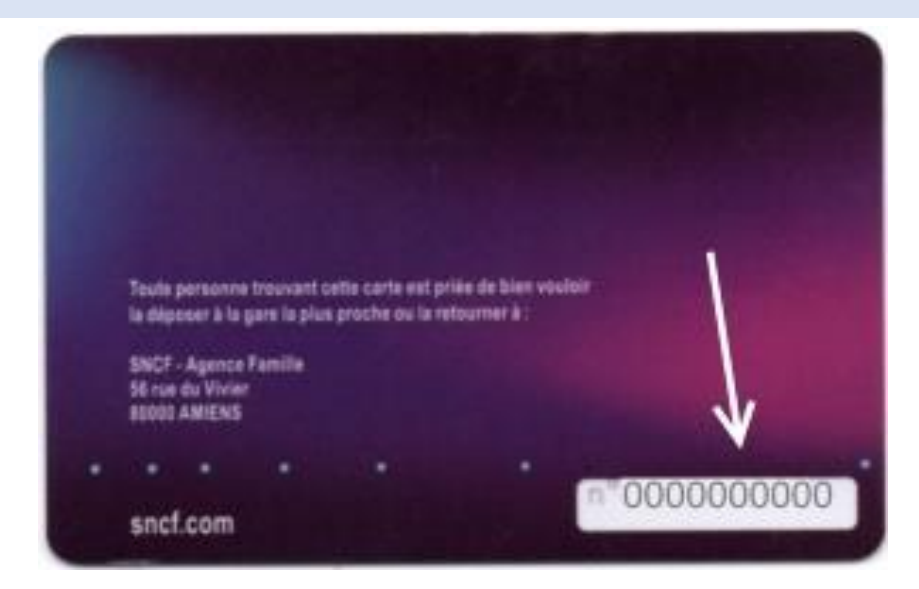

## Indiquez le N° de 10 chiffres au dos du Pass Carmillon et confirmez votre adresse email

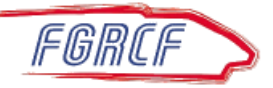

# Consultez votre boite à mail (y compris les indésirables)

- 1. Vous avez reçu un message d'Optim'service Services aux retraités, (Agence Famille Retraités SNCF)
- Cliquez sur le lien proposé par l'email pour réinitialiser le mot de passe qui vous redirige vers le site « services aux retraités »;

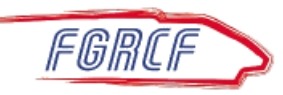

### Vous recevez un lien de réinitialisation par email

Réinitialisation du mot de passe d'accès au site "Services aux

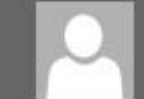

L'Agence Famille Retraités SNCF <agence-famille.retraite@sncf.fr> À @free.fr

Bonjour,

Cliquez sur le lien Vous avez demandé la réinitialisation de votre mot de passe d'accès au site : "<u>Services aux Retraités SNCF</u>".

Veuillez cliquer sur le lien suivant pour finaliser la réinitialisation de votre mot de passe https://services-aux-retraites.sncf.com/site/Account/ResetPasswordByToken?token=05

Cordialement, L'Agence Famille Retraités SNCF

https://services-aux-retraites.sncf.com

Ce message et toutes les pièces jointes sont établis à l'intention exclusive de ses destina pourraient se produire sur son contenu. Toute publication, utilisation, reproduction, ou avertir immédiatement l'expéditeur et de le détruire.

This message and any attachments are intended solely for the addressees and are confi disclosure, distribution, copying, or any part thereof is strictly prohibited. If you are not

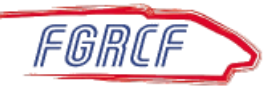

• Vous êtes redirigé vers le site « services aux retraités »;

### • Modifiez le mot de passe, puis confirmez-le;

- Ce mot de passe doit respecter les règles suivantes : 12 caractères minimum,
- Avec au moins une majuscule,
- Avec au moins une minuscule,
- Avec au moins un caractère numérique.

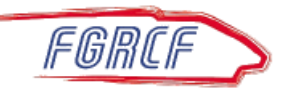

## L'AGENCE FAMILLE DES RETRAITÉS SNCF

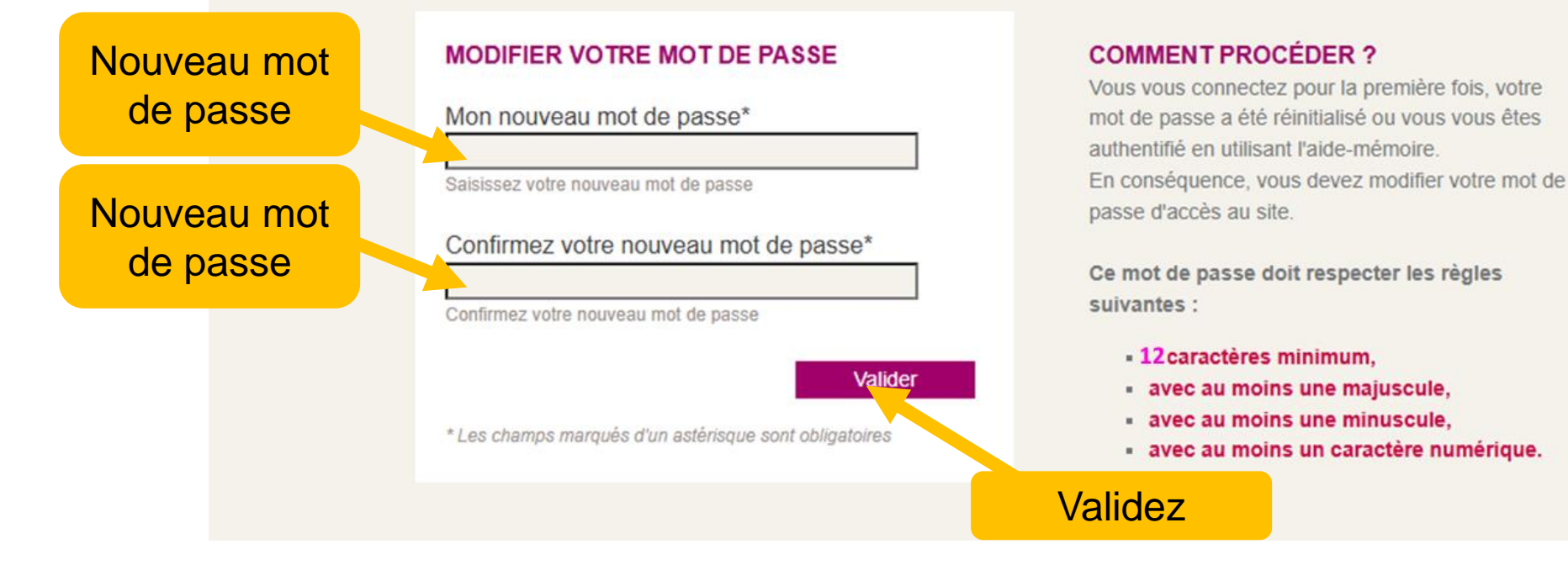

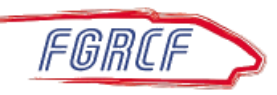

# Sur la page d'accueil du site

### SERVICES AUX RETRAITÉS SNCF

Saisissez le N° de CP sans le préfixe (1,5,...) 7 chiffres et 1 lettre

Saisissez le nouveau mot de passe

### CONNEXION ...

Numéro de CP \*

Vous devez vous connecter avec votre numéro de CP

#### Mot de passe \*

Vérifier que le mode MAJ n'est pas enclenché

mot de passe oublié >

Se connecter

\* Les champs marqués d'un astérisque sont obligatoires

#### SITE DÉDIÉ AUX RETRAITÉS SNCF

Ce site s'adresse aux retraités SNCF; il regroupe un ensemble de services liés aux Facilités de Circulation, des actualités destinées aux retraités SNCF, ainsi que des informations de l'Action Sociale

### **PROBLÈME DE CONNEXION ?**

Si vous avez oublié votre mot de passe, vous pouvez cliquer sur le lien « mot de passe oublié ? » après avoir saisi votre identifiant.

Au bout de trois essais infructueux pour vous connecter, vous devrez attendre 30 minutes avant de pouvoir recommencer, néanmoins votre mot de passe reste valide.

Attention lors de la saisie de votre mot de passe, certains caractères se ressemblent, comme le "L"

Ouvrez votre compte avec votre N° de CP et le nouveau mot de passe,

Et voilà...

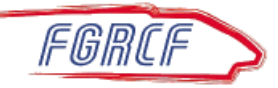